WFTGA Convention 2026 Registration Guidance

# How to register?

- Check the Convention Website
   (Hotel, Prices, FAQ etc.→ Register Here)
- 2. Read through & Go to the bottom
- 3. Tick your attendance type & Input your name and email address

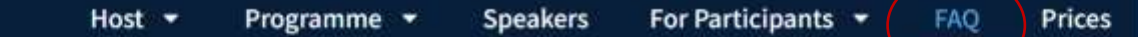

### **Frequently Asked Questions**

+ How long is the Convention?

FUKUOKA | JAPAN WFTGA 2026 21st CONVENTION

- + What will the weather be like in Fukuoka in February?
- + How many participants are expected?
- + Who can attend the Convention?
- + Can I bring an accompanying person or child?
- + Will there be an online platform for participants?
- + Can I bring my partner or a friend?
- + Is there a special programme for accompanying persons?
- + Which hotel should I choose?
- + Will there be Japanese food?
- + Will dietary needs and allergies be considered?
- + Do I need to take a taxi from the Fukuoka Airport?
- + Do I need a data plan for Japan?
- + Do you organise flights?
- + Will we travel by bullet train (Shinkansen)?

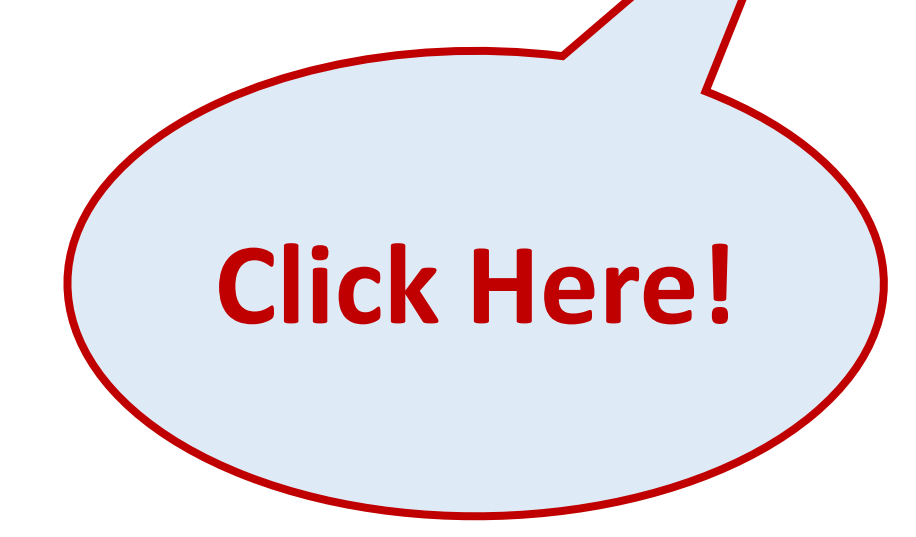

**Register Here** 

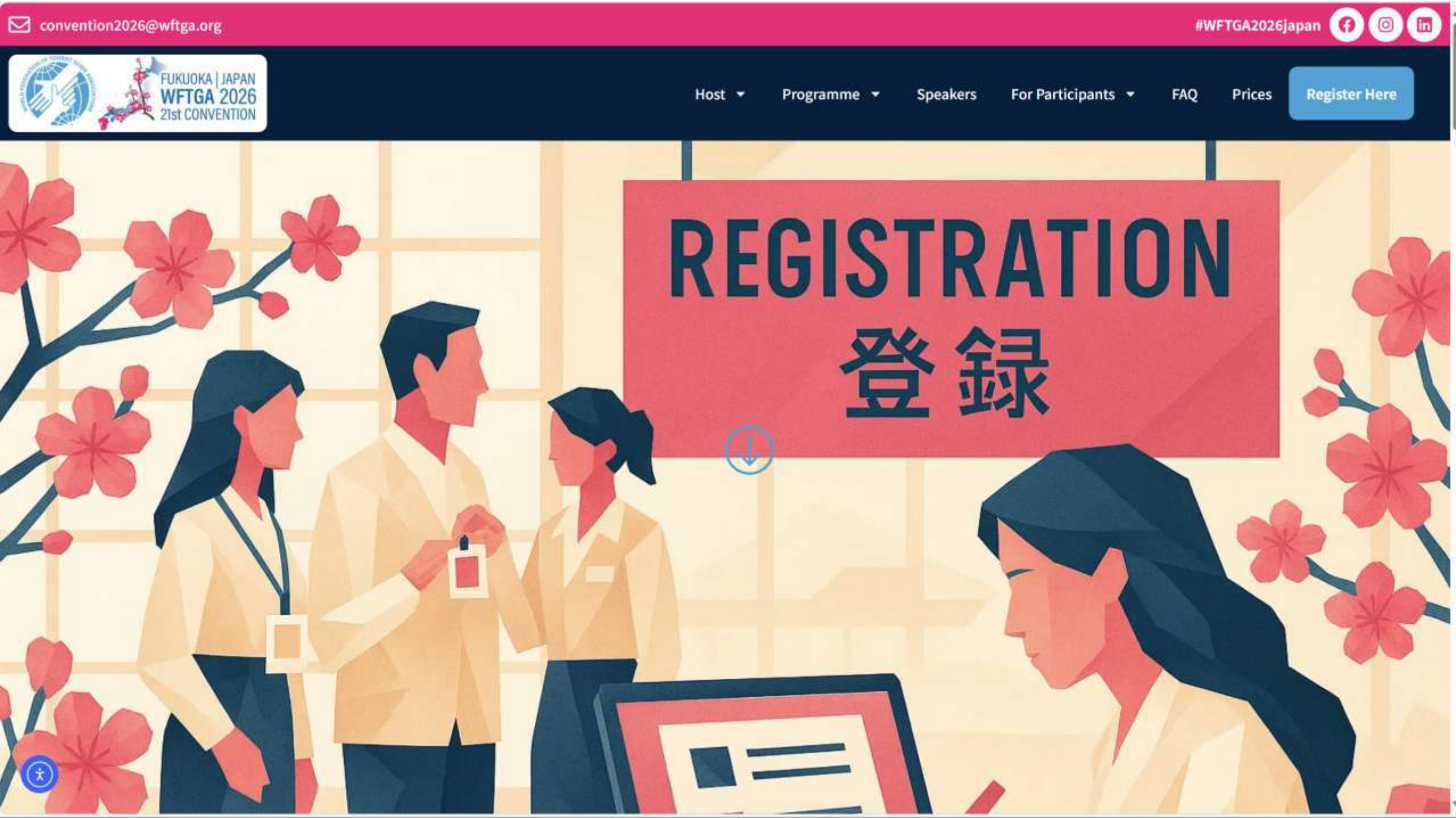

WFTGA Convention 2026 Registration Guidance

# How to register?

Check the Convention Website
 (Hotel, Prices, FAQ etc.→ Register Here

2. Read through & Go to the bottom

3. Tick your attendance type & Input your name and email address

### WFTGA Convention 2026 Registration Guidance

# How to register?

- 1. Check the Convention Website
  - (Hotel, Prices, FAQ etc.  $\rightarrow$  Register Here Doed through & Go to the bottom
- 2. Read through & Go to the bottom
- Tick your Attendance Type & Input your name and email address

### Confirm Terms & Conditions and Privacy Policy

|           |          | and Privacy Policy                                                                                                    |
|-----------|----------|----------------------------------------------------------------------------------------------------|
| 1. Select |          | Attendence Type (Maguned)  In person (5days Convention Package) In person (One day passport for domestic only) virtual                                                                                                    |
|           |          | Name (Required)                                                                                                    |
| 2. Input  | Ć        | First Last<br>Email (Required)                                                                                                    |
|           |          | Terms and Conditions (Required)<br>The official organiser of the WFTGA 2025 Convention is Kyushu Association of Interpreters,<br>Translators and Guide-Interpreters (K-ITG), based in Japan, acting on behalf of the World<br>Federation of Tourist Guide Associations (WFTGA), based in Austria. K-ITG assumes full<br>responsibility and legal liability for all aspects of the event organisation and execution. The<br>WFTGA functions solely in an advisory and representative capacity and bears no legal<br>responsibility for the event. |
| 3. Read   | & Tick 👉 | I agree to the Terms of Service Privacy Policy (Renared)                                                                                                    |
|           |          | Disclaimer: Unless otherwise stated, any reference herein to "WFTGA" refers to the<br>World Federation of Tourist Guide Associations, and "K-ITG" refers to the Kyushu<br>Association of Interpreters, Translators and Guide-Interpreters, operating as K-ITG.                                                                                                    |
|           |          | WFTGA and K-ITG are committed to protecting your personal data and respecting your privacy.<br>This notice explains how we collect, use, and manage the personal data you provide during your<br>registration for the Convention. By registering, you enter into a <b>contractual relationship</b> with                                                                                                    |
| 4. Read   | & Tick 🡉 | I agree to the Terms of Service 5. Click Submit                                                                                                    |

World Federation Tourist Guide Associations: WFTGA 2026 Fukuoka, Japan

| > MAIN MENU (TOP)                                                                   | Applicant inform     | ation (Confirm) |              |
|-------------------------------------------------------------------------------------|----------------------|-----------------|--------------|
| > Login                                                                             |                      |                 |              |
|                                                                                     | Name (First, Family) | Izumi Shimada   |              |
| 21st CONVENTION                                                                     | Email Address        |                 |              |
| <b>Kapit</b> G                                                                      |                      |                 |              |
| [Contact info]                                                                      |                      | Back            | Registration |
| WFTGA2026 Convention<br>Host Committee                                              |                      |                 | Click        |
| 4F, 13-28 Tamagawa-<br>machi, Minami-ku,<br>Fukuoka City, Fukuoka<br>815-0037 Japan |                      |                 |              |
| [Email]                                                                             |                      |                 |              |
| convention2026@wftga.org                                                            |                      |                 |              |

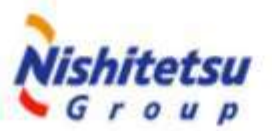

## Now you enter the Registration System!

- Input your name and email address again
   → Confirm & Registration → Temporally
   registered
- 2. You got an email from the system & keep it
- 3. Copy the password & click the URL

## Now you enter the Registration System!

- Input your name and email address again → Confirm & Registration → Temporally registered
- 2. You got an email from the system & keep it
- 3. Copy the password & click the URL

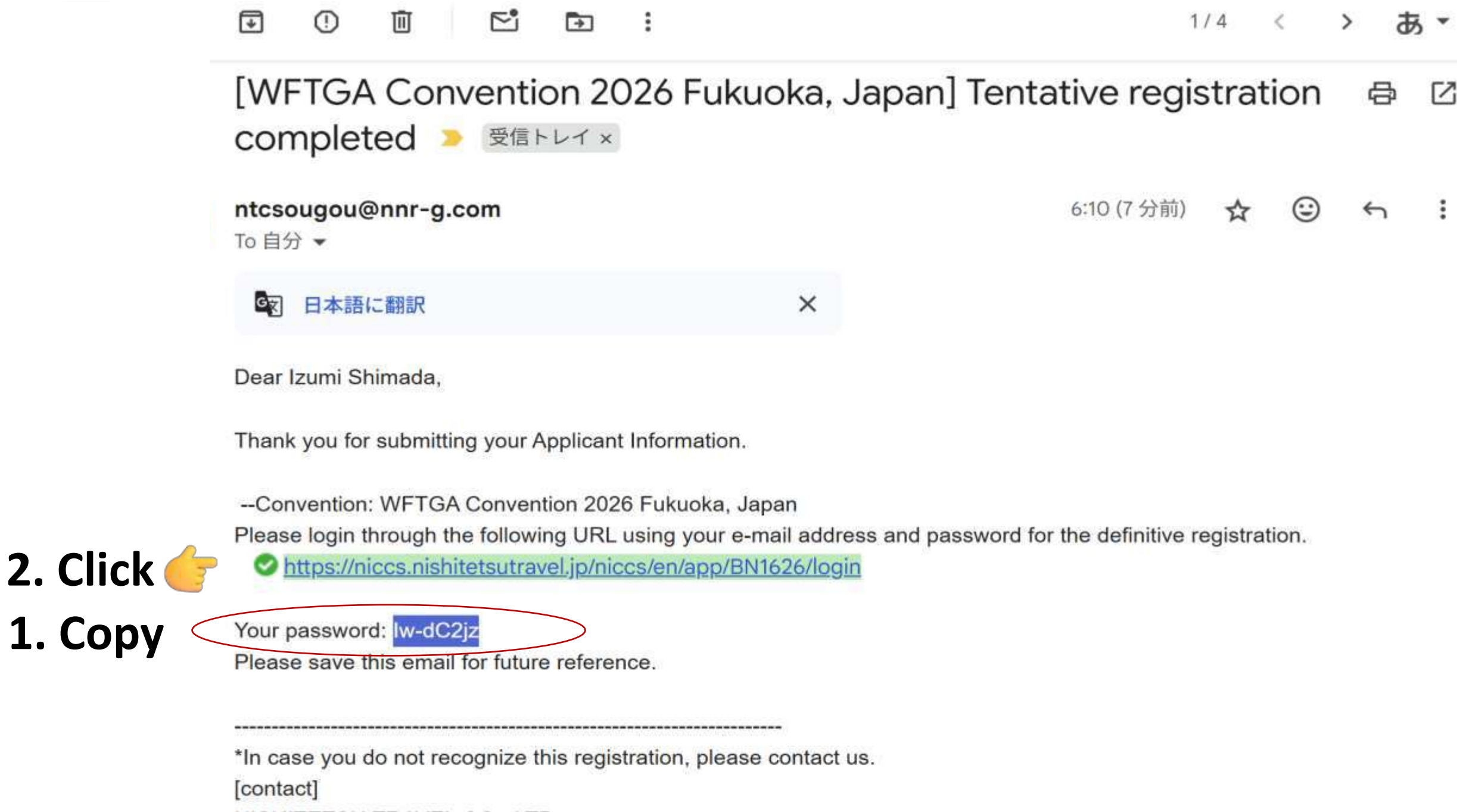

NISHITETSU TRAVEL CO., LTD.

General Sales Department Kyushu Development Section

| ≡          | M Gmail | Q メールを検索                                                           |                                         | 0          | <b>(</b> ) | +      | ***        |
|------------|---------|--------------------------------------------------------------------|-----------------------------------------|------------|------------|--------|------------|
| 0          | 作成      | □ • C :                                                            | 1–4 /                                   | 4行 <       | >          | あ      | •          |
|            | 受信トレイ 1 | ■ メイン ○ プロモーション ②、ソーシャル                                            | G                                       | ) 新着       |            |        |            |
| ☆          | スター付き   | 🗌 ☆ 🍃 ntcsougou [WFTGA Convention 2026 Fukuoka, J                  | apan] Ter                               | ntative re | >          | 6:     | :10        |
| $\bigcirc$ | スヌーズ中   | 🗌 ☆ 🍃 WFTGA Convention 20. 👘 Reminder: Webinar for Registration La | aunch (Jur                              | n 25) - Ju |            | 6月23   | 3日         |
| Σ          | 重要      | □ → 自分 5 WETGA Convention Website - Webinar-I                      | PPT(K-iTG                               | )0622 nnt  | 0          | 6月22   | 2日         |
| ⊳          | 送信済み    |                                                                    | T I I I I I I I I I I I I I I I I I I I | /0022.ppt  |            | 0/ 522 |            |
| ۵          | 下書き     | WFTGA   World Feder.                                               | ention 20                               | 26 registr | et.        | 6月12   | 2日         |
| D          | カテゴリ    |                                                                    |                                         |            |            |        |            |
| De         | 、ソーシャル  |                                                                    |                                         |            |            |        |            |
| (          | 新着      | 利用規約・プライバシー・プログラム ポリシー                                             | 前回のアカ                                   | コウント アク・   | ティビテ       | イ:0分   | )前         |
|            | フォーラム   | 15 GB 中 57% 1史用済み ビ                                                | 他の                                      | ハカアドバで開力   | יירנ כ גיז | ⊾9 • 詳 | - <b>T</b> |
| $\bigcirc$ | プロモーション |                                                                    |                                         |            |            |        |            |
| ~          | もっと見る   |                                                                    |                                         |            |            |        |            |

World Federation Tourist Guide Associations: WFTGA 2026 Fukuoka, Japan

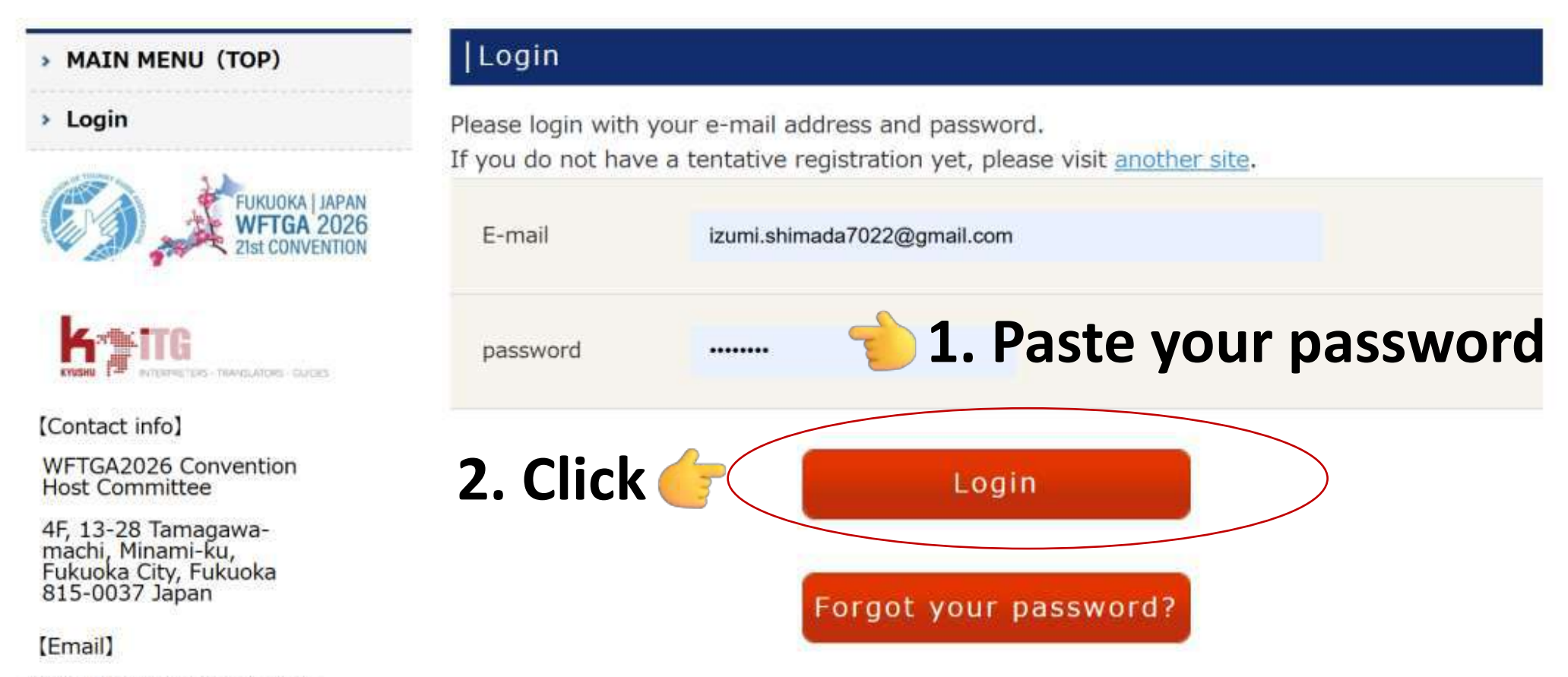

convention2026@wftga.org

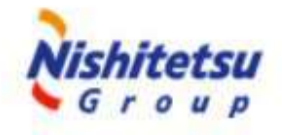

### > MAIN MENU (TOP)

Login

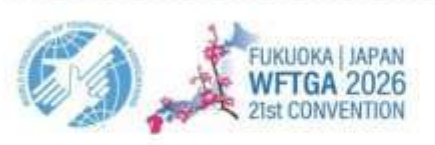

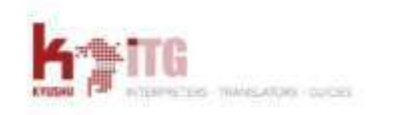

[Contact info]

WFTGA2026 Convention Host Committee

4F, 13-28 Tamagawamachi, Minami-ku, Fukuoka City, Fukuoka 815-0037 Japan

[Email]

convention2026@wftga.org

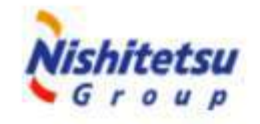

| R | eal | S | trai | t | ion | In | foi | rma | tion |
|---|-----|---|------|---|-----|----|-----|-----|------|
|   |     |   |      |   |     |    |     |     |      |

### Applicant

- \* is a required field.
- Please scan your passport and save the image to your device in advance.
- · Please note that all payments must be made in Japanese yen (JPY).
- · If you choose to pay via bank transfer, please note that some restrictions apply.
- Multiple hotel rooms, and/or a room for multiple people, can only be booked if you've registered the additional guests as Add Another person(s).
- · In this case, the representative is requested to pay the full amount.
- Delegate Package includes the participation for General Assembly, Welcome Cocktail for Delegates and the Main Convention Program, but does not include the accommodation.
   Please book the consecutive 6 nights at your preferable hotel by selecting the accommodation

package (5N) and an extra stay on Feb-7th.

| Main Convention Fee*  | <ul> <li>○ Delegate Package (Feb 8th-13th) (Approx. €780)(JPY 126,000)</li> <li>○ WFTGA Member (Feb 9th-13th) (Approx. €570)(JPY 92,000)</li> <li>○ Non-WFTGA Member (Feb 9th-13th) (Approx. €700) (JPY 113,000)</li> </ul> |
|-----------------------|----------------------------------------------------------------------------------------------------|
| Attendance Type*      | <b>v</b> ]                                                                                                    |
| Name (First, Family)* | %without comma<br>Izumi Shimada                                                                                                    |
| First Name*           |                                                                                                    |
| Middle Name           |                                                                                                    |

### Registration Information (Confirm)

### Applicant

- \* is a required field.
- Please scan your passport and save the image to your device in advance.
- Please note that all payments must be made in Japanese yen (JPY).
- If you choose to pay via bank transfer, please note that some restrictions apply.
- Multiple hotel rooms, and/or a room for multiple people, can only be booked if you've registered the additional guests as Add Another person(s).
- In this case, the representative is requested to pay the full amount.

• Delegate Package includes the participation for General Assembly, Welcome Cocktail for Delegates and the Main Convention Program. but does not include the accommodation. Please book the consecutive 6 nights at your preferable hotel by selecting the accommodation package (5N) and an extra stay on Feb-7th.

### You have reached the first page of the application!

# NOTICE

- Before the registration, please prepare for your passport and save its snapshot in your device
- If you register your colleagues or family along with you, do the same of theirs
- You can register you and additional 3 persons at once, and you will be requested to pay for all as a representative!!

### You have reached the first page of the application!

- **1. Input your basic information correctly**
- 2. Input your colleagues or family information by clicking this → +Add Another Person(s)
- 3. After you input the personal information, click this
  - → ( Application
- 4. Then, you complete the registration of the main convention package

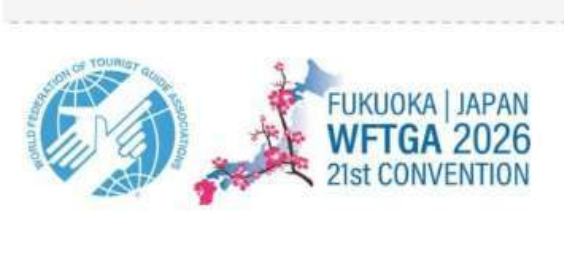

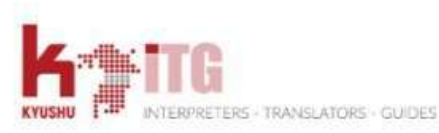

[Contact info]

WFTGA2026 Convention Host Committee

4F, 13-28 Tamagawamachi, Minami-ku, Fukuoka City, Fukuoka 815-0037 Japan

[Email]

convention2026@wftga.org

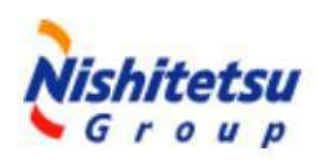

### Applicant

- \*is a required field.
- Please scan your passport and save the image to your device in advance.
- Please note that all payments must be made in Japanese yen (JPY).
- If you choose to pay via bank transfer, please note that some restrictions apply.
- Multiple hotel rooms, and/or a room for multiple people, can only be booked if you've registered i additional guests as Add Another person(s).
- In this case, the representative is requested to pay the full amount.
- Delegate Package includes the participation for General Assembly, Welcome Cocktail for Delegates and the Main Convention Program. but does not include the accommodation.
   Please book the consecutive 6 nights at your preferable hotel by selecting the accommodation package (5N) and an extra stay on Feb-7th.

|                       | O Delegate Package (Feb 8th-13th) (Approx. €7 | 80)(JPY   |
|-----------------------|-----------------------------------------------|-----------|
| Main Convention Fee*  | a. exbo Member                                | )(JPY     |
|                       | b. Delegate                                   |           |
|                       | c. Participant - WFTGA Member                 | €700) (JI |
|                       | d. Participant - Non-WFTGA Member             |           |
|                       | e. Government/Tourism Official - Non-member   |           |
| Attendance Type*      | c. Participant - WFTGA Member 🗸 🗸             | ]         |
| Name (First, Family)* | ≪without comma<br>Izumi Shimada               |           |
|                       |                                               |           |

| WFTGA Membership*    | <ul> <li>Full Member (association)</li> <li>Individual Member (tourist guide)</li> <li>Affiliate Member (sponsor/partner)</li> <li>Non-WFTGA Member</li> <li>See the link below for reference.</li> <li>WFTGA Members</li> </ul> |
|----------------------|----------------------------------------------------------------------------------------------------|
| Association Name*    | K-iTG                                                                                                    |
| Country*             | Country of residence<br>Country initials: A-K<br>Country initials: L-Z<br>Others<br>Japan                                                                                                    |
| Residential Address* | 111                                                                                                    |
| Phone Number*        | 11<br>Please include country code (+43-123-456789)                                                                                                    |

|--|

| WFTGA Membership*    | France sociation)<br>er (tourist guide)<br>Georgia (sponsor/partner)<br>Germany mber<br>Greece<br>Hong Kong for reference.<br>Hungary |
|----------------------|----------------------------------------------------------------------------------------------------|
| Association Name*    | Iceland       Indonesia       Iran                                                                                                    |
| Country*             | Ireland<br>C Israel<br>A-K<br>Italy<br>Japan<br>* Japan                                                                               |
| Residential Address* | 111                                                                                                    |
| Phone Number*        | 11<br>Please include country code (+43-123-456789)                                                                                    |

|   | Nationality*                   | <ul> <li>Nationality initials: A-K</li> <li>Nationality initials: L-Z</li> <li>Others</li> <li>* Japan</li> </ul>                                                                                                    |  |  |  |
|---|--------------------------------|----------------------------------------------------------------------------------------------------|--|--|--|
| С | Do you have a valid passport?* | <ul> <li>○ Yes, I do.</li> <li>● No, I am currently applying for one.</li> </ul>                                                                                                    |  |  |  |
|   | Letter of Invitation           | Do you need an invitation letter for entering Japan?<br>(free of charge)<br>NO<br>YES<br>If yes, the Host Committee secretariat will complete the<br>form with your name and selected content and email it to<br>you.                                                    |  |  |  |
|   | About Visa                     | <ul> <li>Exemption of Visa (Short-Term Stay)</li> <li>Yes, I have read.</li> <li>Please confirm the visa exemption countries and necessary procedures for short-term visa for entering Japan.</li> </ul>                                                                 |  |  |  |
|   | Visa Support Service           | <ul> <li>Should you require a short-term visa, our travel company can provide support services for a fee.</li> <li>Yes, I need.</li> <li>No need.</li> <li>If you need our visa support service, the Host Committee secretariat will contact you accordingly.</li> </ul> |  |  |  |

|                                                      | About Us                           | News                | Foreign Policy                                               | Countries & Regions                                                               | Consular Services                                            |           |
|------------------------------------------------------|------------------------------------|---------------------|--------------------------------------------------------------|-----------------------------------------------------------------------------------|--------------------------------------------------------------|-----------|
| Top > Consular Services >                            | VISA                               | 50 - 5 <u>1</u>     |                                                              | vu                                                                                |                                                              | - 11      |
|                                                      |                                    |                     | ٧                                                            | <b>/ISA</b>                                                                       |                                                              |           |
|                                                      |                                    |                     | v                                                            | <b>VISA</b>                                                                       |                                                              |           |
|                                                      |                                    |                     |                                                              |                                                                                   | June 23, 2025<br>Japanese                                    | Recommend |
| Freedore in substant allowers                        | contact "Foreign Residents         | Support Center (I   | FRESC) MOFA Visa Informati<br>etailed information about visa | ion" or "Japan Visa Information Hotline<br>on the website of the Diplomatic Missi | ' listed on the website of the on of Japan with jurisdiction | JAPAN     |
| Embassy/Consulate-Gene<br>over your place of residen | ral/Consular Office of Japa<br>ce. | an. You can find de |                                                              |                                                                                   |                                                              | eVISA     |

- · Prepare all the required documents.
- Inviting organization/guarantor must send the required documents to the visa applicant (NOT to the Ministry of Foreign Affairs or the Diplomatic Mission of Japan).
   We encourage an inviting organization/guarantor to make a copy of them.
- Requirements for visa application may vary depending on the local situation/the purpose of your visit. You can find detailed information on the website of the Diplomatic Mission of Japan (Embassy, Consulate-General, or Consular Office) where you will submit your application.
- Once all the documents are ready, you may apply for a visa at the consular section of the Diplomatic Mission of Japan with jurisdiction over your place of
  residence, at an accredited agency, or online, by the method specified by the Diplomatic Mission of Japan where you will submit your application (visa application
  cannot be made inside Japan.).
- It takes approximately one week to process the application, provided that all necessary requirements are met. Additional documents may be required on a caseby-case basis. It may take longer than usual to receive the result of the visa examination in case the Diplomatic Mission of Japan deems necessary to consult with the Ministry of Foreign Affairs in Tokyo.
- · The Diplomatic Mission of Japan or the accredited agency will notify the visa applicant of the result.

### Short-Term Stay

(A stay of up to 90 days for tourism, business, visiting friends or relatives, etc. that does not include remunerative activities)

All nationals of the countries and regions listed below require a visa to enter Japan.

• Click on the nationality of the visa applicant traveling to Japan.

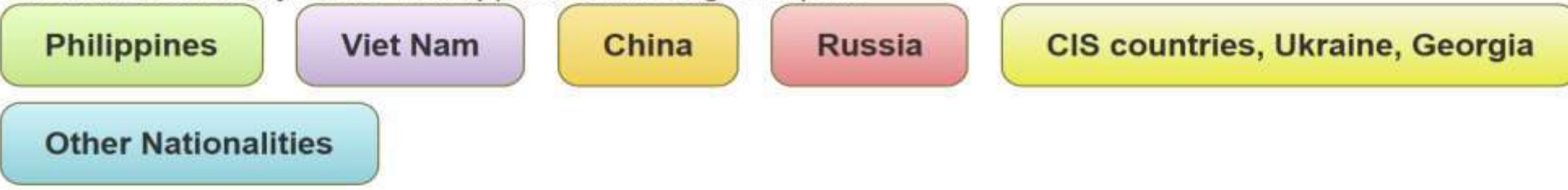

Procedure chart for short-term stay (tourism, business, visiting relatives, etc)

[Online application for the visit to Japan with tourism purpose (single-entry)] All foreign nationals/people who need to obtain a short-term visa to Japan AND currently reside in the following countries/region, are eligible to apply for a visa online: Australia, Brazil, Cambodia, Canada, Saudi Arabia, Singapore, South Africa, Taiwan, United Kingdom, U.S.A.

Please check below for information on visa exempt countries.

The JAPAN eVISA system (electronic visa)

· Countries and regions that do not require a visa to enter Japan

Visa Exempt Countries and Regions

It is highly recommended to purchase international travel medical insurance for your trip to Japan. Overseas travel medical insurance helps you in case of emergency.

### VISA

#### Exemption of Visa (Short-Term Stay)

June 1, 2025 Japanese

💥 Post

G Share 1.6K 🖻 e-mail

Japan has reciprocal visa exemption arrangements with 72 countries and regions listed in the table below.

72 Countries and Regions for Visa Exemptions

| Asia                                    | Europe                         |  |  |
|-----------------------------------------|--------------------------------|--|--|
| Brunei (30 days)                        | Andorra                        |  |  |
| Indonesia (Note 1)                      | Austria (Note 8)               |  |  |
| Malaysia (Note 3)                       | Belgium                        |  |  |
| Republic of Korea                       | Bulgaria                       |  |  |
| Singapore                               | Croatia                        |  |  |
| Thailand (Note 2) (15 days)             | Cyprus                         |  |  |
| Hong Kong (Note 5)                      | Czech Republic                 |  |  |
| Macao (Note 6)                          | Denmark                        |  |  |
| Taiwan (Note 4)                         | Estonia                        |  |  |
| North America                           | Finland                        |  |  |
| Canada                                  | North Macedonia                |  |  |
| United States                           | France                         |  |  |
| Latin America and the Caribbean         | Germany (Note 8)               |  |  |
| Argentina                               | Greece                         |  |  |
| Bahamas                                 | Hungary                        |  |  |
| Barbados (Note 7)                       | Iceland                        |  |  |
| Brazil (Note 2)                         | Ireland (Note 8)               |  |  |
| Chile                                   | Italy                          |  |  |
| Costa Rica                              | Latvia                         |  |  |
| Dominican Republic                      | Liechtenstein ( <u>Note 8)</u> |  |  |
| El Salvador                             | Lithuania                      |  |  |
| Guatemala                               | Luxembourg                     |  |  |
| Honduras                                | Malta                          |  |  |
| Panama (Note 2)                         | Monaco                         |  |  |
| Paraguay (Note 2)                       | Netherlands                    |  |  |
| Mexico (Note 8)                         | Norway                         |  |  |
| Suriname                                | Poland                         |  |  |
| Uruguay                                 | Portugal                       |  |  |
| Oceania                                 | Romania                        |  |  |
| Australia                               | San Marino                     |  |  |
| New Zealand                             | Serbia (Note 2)                |  |  |
| Middle East                             | Slovakia                       |  |  |
| Israel                                  | Slovenia                       |  |  |
| Qatar (Note 9)                          | Spain                          |  |  |
| Türkiye (Note 7)                        | Sweden                         |  |  |
| United Arab Emirates (Note 2) (30 days) | Switzerland (Note 8)           |  |  |
| Africa                                  | United Kingdom (Note 8)        |  |  |
| Lesotho (Note 7)                        |                                |  |  |
| Mauritius                               |                                |  |  |
| Tunisia                                 |                                |  |  |

| Dietary Requirements  | <ul> <li>None</li> <li>Vegetarian</li> <li>Halal</li> <li>Other</li> </ul>                                                                                         |
|-----------------------|----------------------------------------------------------------------------------------------------|
| Dietary Requirements* | Egg Allergy                                                                                                    |
| Gentle Walker*        | ○ Yes<br>◉ No                                                                                                    |
| Medical Condition     | Special needs (such as mobility) that we should be aware of                                                                                                    |
| In case of Emergency* | MMM Husband xxx@gmail.com Japanese and English<br>Name, e-mail address, Telephone number, Relationship,<br>Which language/s does this person speak ? without comma |

Another person(s)

If you add your colleagues or family, Click + Add Another person(s)

### You have reached the first page of the application!

- **1. Input your basic information correctly**
- 2. Input your colleagues or family information by clicking this  $\rightarrow$  +Add Another Person(s)
- 3. After you input the personal information, click this
  - → Registration
- 4. Then, you complete the registration of the main convention package

| Another person(s)         |                                                                                                    |
|---------------------------|----------------------------------------------------------------------------------------------------|
| Another person(s)1        | Delete Another person(s)                                                                                                    |
| Main Convention Fee*      | <ul> <li>○ Delegate Package (Feb 8th-13th) (Approx. €780)(JPY 126,000)</li> <li>○ WFTGA Member (Feb 9th-13th) (Approx. €570)(JPY 92,000)</li> <li>○ Non-WFTGA Member (Feb 9th-13th) (Approx. €700) (JPY 113,000)</li> </ul>      |
| Name (First, Family)*     | *without comma                                                                                                    |
| First Name <sup>*</sup>   |                                                                                                    |
| Middle Name               |                                                                                                    |
| Family Name*              |                                                                                                    |
| Badge Name <mark>*</mark> | Name as it should appear on the name badge                                                                                                    |
| WFTGA Membership*         | <ul> <li>Full Member (association)</li> <li>Individual Member (tourist guide)</li> <li>Affiliate Member (sponsor/partner)</li> <li>Non-WFTGA Member</li> <li>See the link below for reference.</li> <li>WFTGA Members</li> </ul> |
| Country                   | Country of residence<br>O Country initials: A-K                                                                                                    |

### You have reached the first page of the application!

# NOTICE

- Before the registration, please prepare for your passport and save its snapshot in your device
- If you register your colleagues or family along with you, do the same of theirs
- You can register you and additional 3 persons at once, and you will be requested to pay for all as a representative!!

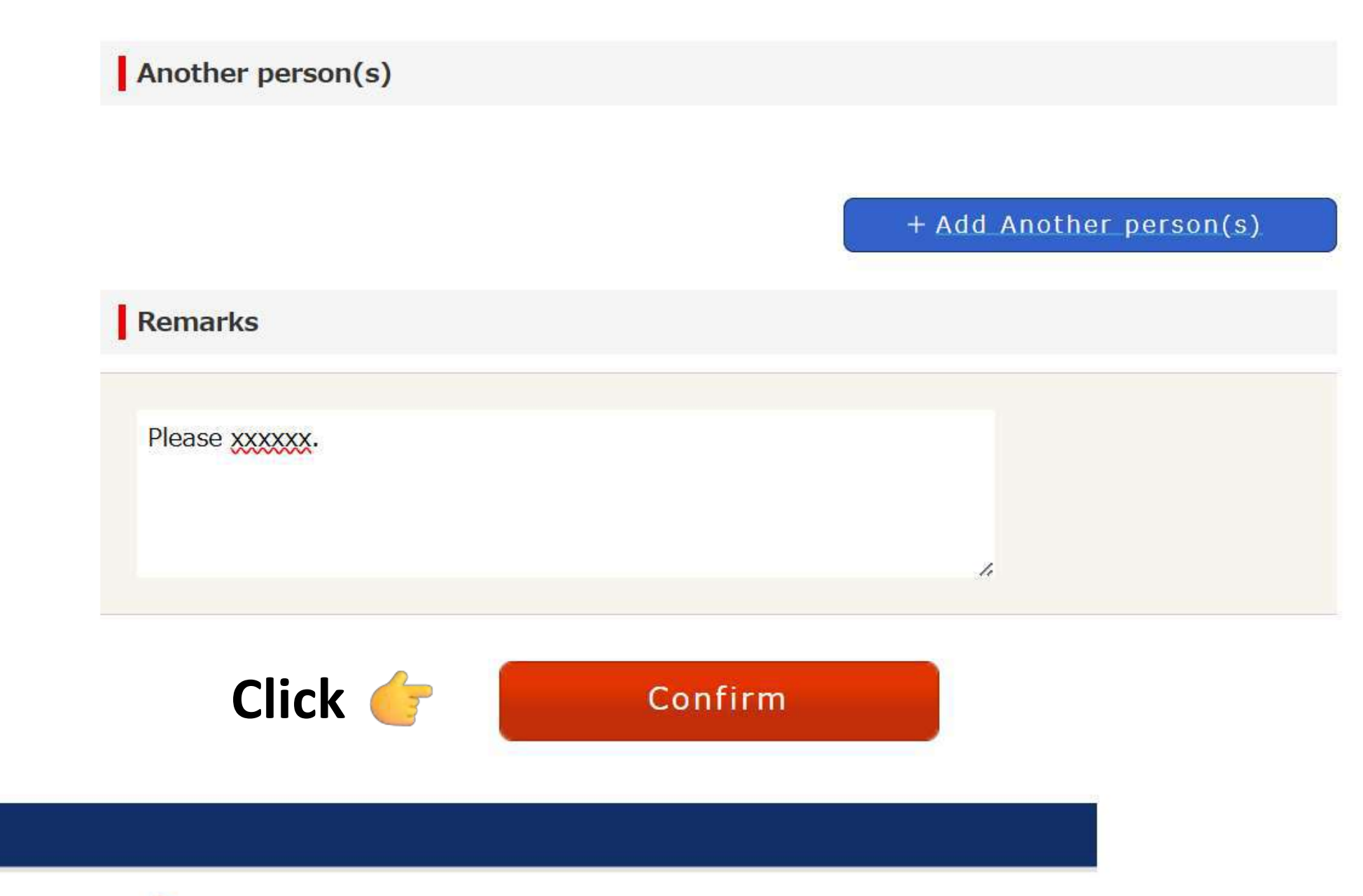

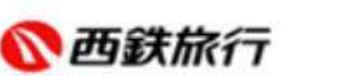

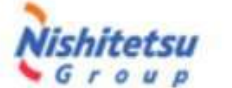

Copyright © NISHITETSU TRAVEL Co., Ltd. All rights reserved.

#### EVENT MANAGEMENT SYSTEM

#### NISHITETSU TRAVEL CO.LTD.

World Federation Tourist Guide Associations: WFTGA 2026 Fukuoka, Japan

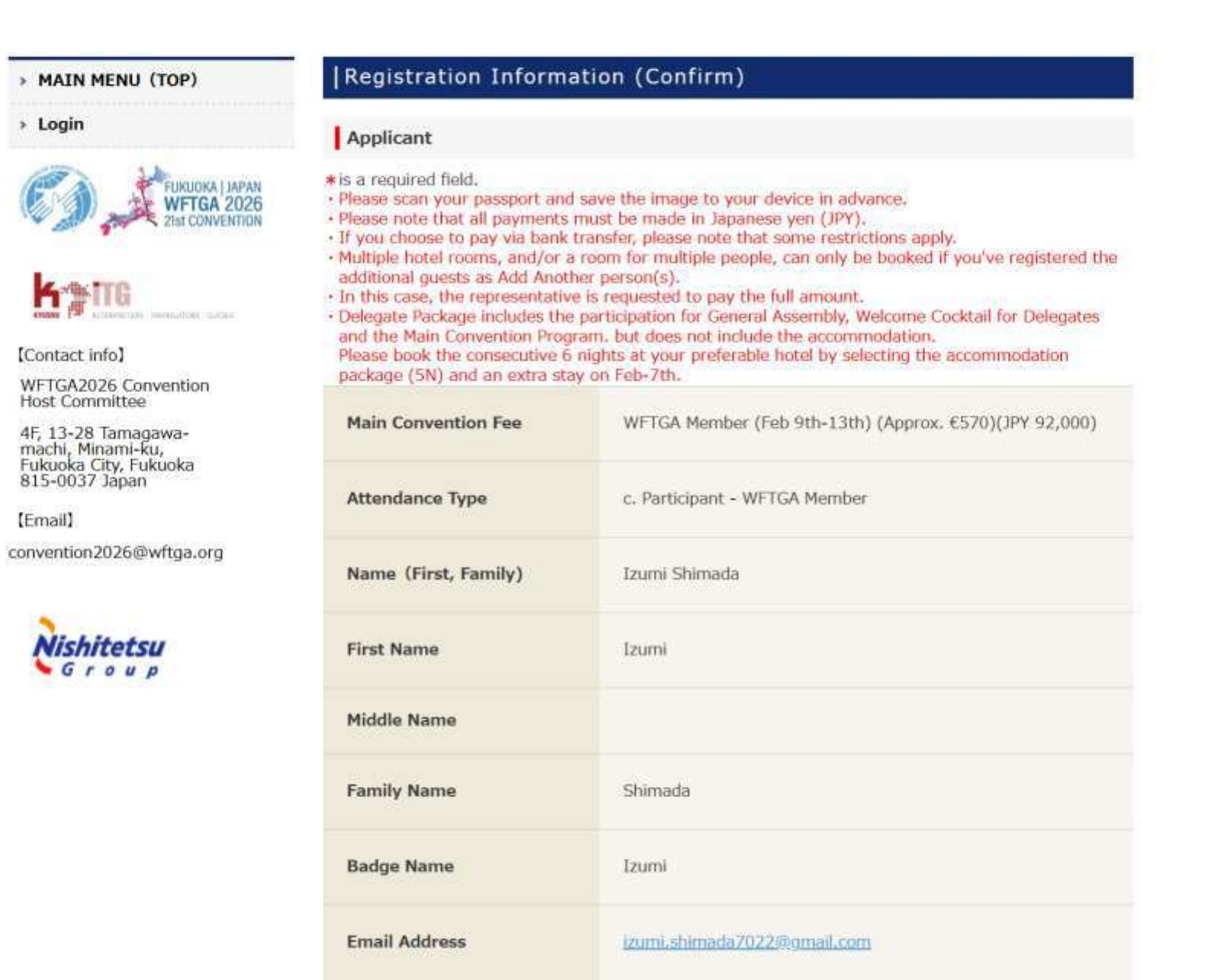

| Ab            | oout Visa           | ■Yes, I have read.                                    |         |
|---------------|---------------------|-------------------------------------------------------|---------|
| Vis           | sa Support Service  | No need.                                              |         |
| Die           | etary Requirements  | □None<br>□Vegetarian<br>□Halal<br>■ Other             |         |
| Die           | etary Requirements* | Egg Allergy                                           |         |
| Ge            | ntle Walker         | No                                                    |         |
| Me            | edical Condition    |                                                       |         |
| In            | case of Emergency   | MMM Husband xxx@gmail.com Japanese and English        |         |
| Ar            | nother person(s)    |                                                       |         |
| Re            | emarks              |                                                       |         |
| Ple           | ase xxxxxxx         |                                                       |         |
|               | Modify              | Registration                                          | 👈 Click |
| <b>⑥</b> 西鉄旅行 | lishitetsu Copyrig  | nt © NISHITETSU TRAVEL Co., Ltd. All rights reserved. |         |

### > MAIN MENU (TOP)

Login

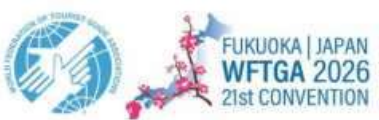

### Confirmation of Registration

Please check your registration contents. For changing the content,

make changes from each button that transits to the correction screen, and finally please click the "Confirm" button.

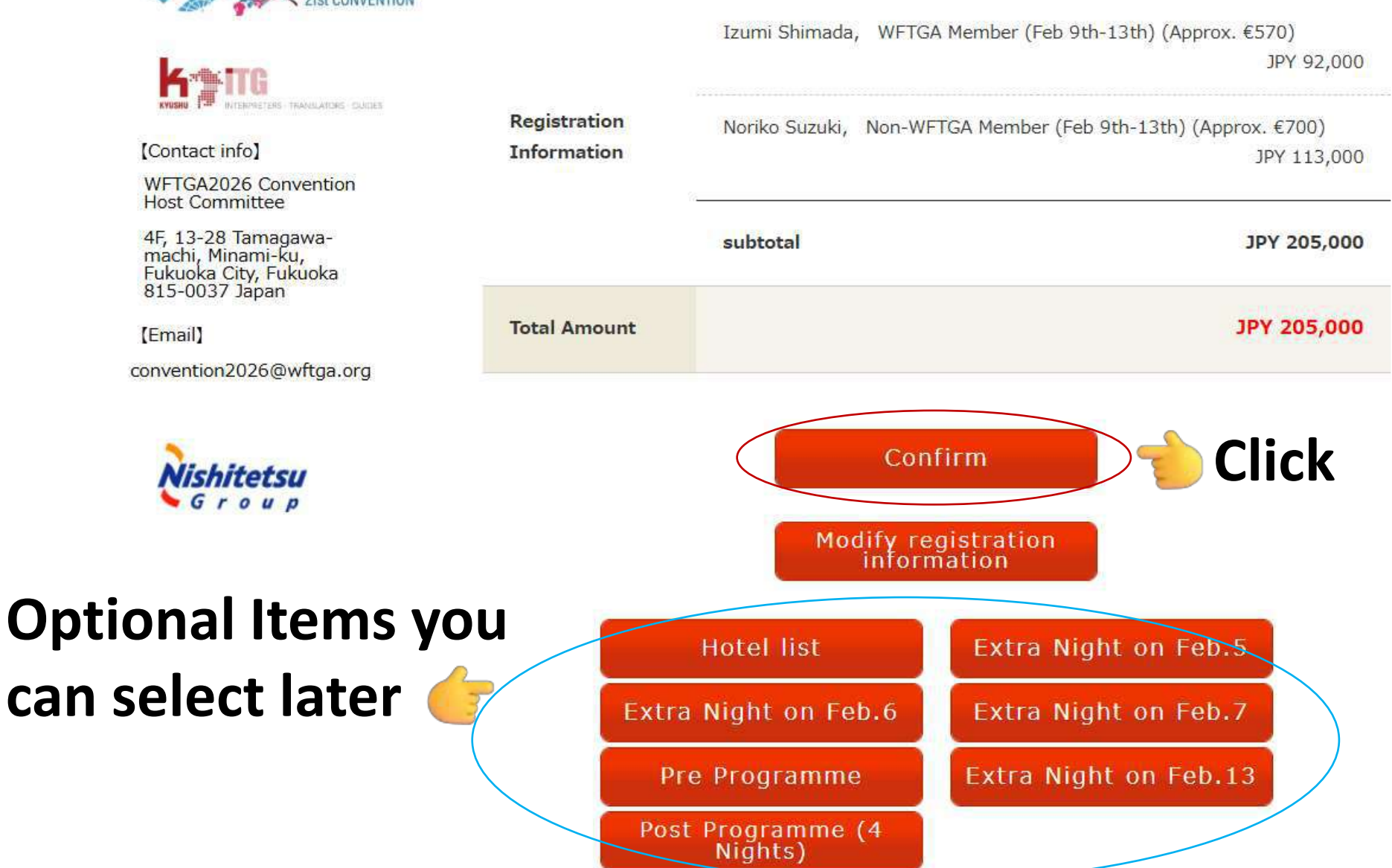

### > MAIN MENU (TOP)

### Payment Information

Prior to making the registration fee payment, please cofirm your total amount below.

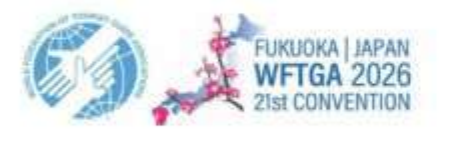

[Contact info]

Login

WFTGA2026 Convention Host Committee

4F, 13-28 Tamagawamachi, Minami-ku, Fukuoka City, Fukuoka 815-0037 Japan

[Email]

convention2026@wftga.org

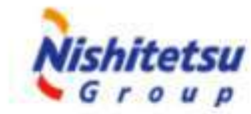

| Your ID                     | LVIC                                                                                                    |
|-----------------------------|----------------------------------------------------------------------------------------------------|
| Registration<br>Information | (Application for participation) Izumi Shimada, WFTGA Member (Feb<br>9th-13th) (Approx. €570)<br>Unit price: JPY 92,000 quantity: 1 person Amount of money: JPY<br>92,000                                                              |
| Total Amount                | JPY 92,000                                                                                                    |
| Payment Method              | Credit Card O Bank Wire Transfer                                                                                                    |
| Attention                   | The following credit cards are accepted<br>VISA (Internet) (Internet) (Internet)<br>Please note: Single installment payments only.<br>Please note that once you press" Confirm ", you will not be able to change your payment method. |

Modify

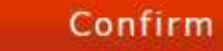

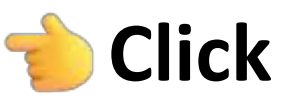

¥92,000

Payment procedure

Move to more secured **External site** 

|                               | Credit card                  |  |
|-------------------------------|------------------------------|--|
| Credit card number            |                              |  |
| Numbers, hyphen (-) unnece    | essary                       |  |
| Expiration date (month)       | Expiration date (year)       |  |
| Month 💌                       | Year 🔻                       |  |
| Holder name                   |                              |  |
| Alphabetic characters only    |                              |  |
| Security code                 |                              |  |
| 3-digit code on the back (4-d | ligit on the front for AMEX) |  |
| Payment Method                |                              |  |
|                               |                              |  |

### > MAIN MENU (TOP)

### -----

### Login

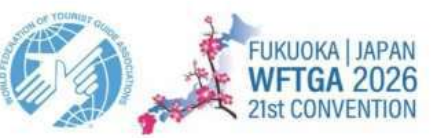

[Contact info]

WFTGA2026 Convention Host Committee

4F, 13-28 Tamagawamachi, Minami-ku, Fukuoka City, Fukuoka 815-0037 Japan

[Email]

convention2026@wftga.org

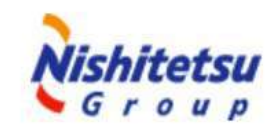

|     | man  | <b>+</b> 1 |        |    | tion |
|-----|------|------------|--------|----|------|
| -ay | ymen | L          | <br>or | ma | tion |

Group

Prior to making the registration fee payment, please cofirm your total amount below.

| A   JAPAN<br>A 2026<br>IVENTION | Your ID                     | LVIC                                                                                                    |
|---------------------------------|-----------------------------|----------------------------------------------------------------------------------------------------|
| suides                          | Registration<br>Information | 【Application for participation】 Izumi Shimada, WFTGA Member (Feb<br>9th-13th) (Approx. €570)<br>Unit price: JPY 92,000 quantity: 1 person Amount of money: JPY<br>92,000 |
|                                 | Total Amount                | JPY 92,000                                                                                                    |
| rg                              | Payment Method              | <ul> <li>Credit Card</li> <li>Bank Wire Transfer</li> </ul>                                                                                                    |
|                                 | Attention                   |                                                                                                    |
|                                 |                             | Modify Registration                                                                                                    |
|                                 |                             |                                                                                                    |
| 西鉄旅行                            | Nishitetsu                  | Copyright © NISHITETSU TRAVEL Co., Ltd. All rights reserved.                                                                                                    |

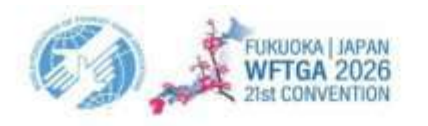

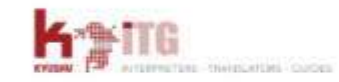

[Contact info]

WFTGA2026 Convention Host Committee

4F, 13-28 Tamagawa-machi, Minami-ku, Fukuoka City, Fukuoka 815-0037 Japan

[Email] convention2026@wftga.org

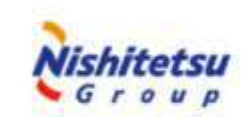

| Your ID                     | LVIC                                                                                                    |
|-----------------------------|----------------------------------------------------------------------------------------------------|
| Registration<br>Information | <pre>[Application for participation] Izumi Shimada, WFTGA Member (Feb 9th-13th) (Approx. €570) Unit price: JPY 92,000 quantity: 1 person Amount of money: JPY 92,000</pre>                                                                                                    |
| Total Amount                | JPY 92,000                                                                                                    |
| Payment Method              | <ul> <li>Credit Card</li> <li>Bank Wire Transfer</li> </ul>                                                                                                    |
| Attention                   | For Registrants<br>Please add JPY 7,000 to your total payment to cover the overseas<br>remittance handling fee.<br>If you are unable to include this additional amount in your transfer, we<br>will collect JPY 7,000 in cash at the on-site registration desk in Japan.<br>Please note that all payments must be made in Japanese yen (JPY).<br>Bank transfer<br>Name of Bank : Sumitomo Mitsui Banking Corporation<br>SWIFT Code : SMBCJPJTXXX<br>Name of Branch : Fukuoka Branch<br>Account No. : (Ordinary deposit)0260875<br>Account Name : Nishitetsu Travel Co., Ltd.<br>Address : 1-5-28 Shimanouchi Chuo-ku Osaka, Osaka Chuo JP<br>Telephone : |

Modify

Application

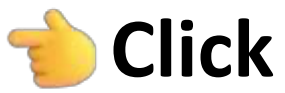

World Federation Tourist Guide Associations: WFTGA 2026 Fukuoka, Japan

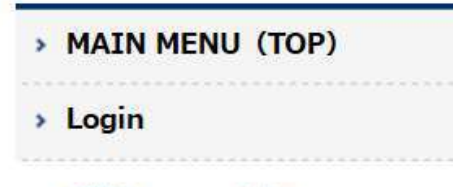

### FUKUOKA | JAPAN WFTGA 2026 21st CONVENTION

[Contact info]

WFTGA2026 Convention Host Committee

4F, 13-28 Tamagawamachi, Minami-ku, Fukuoka City, Fukuoka 815-0037 Japan

(Email)

convention2026@wftga.org

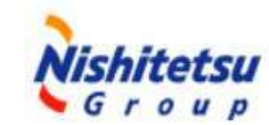

### Thank you.

Your payment number is: LVIC

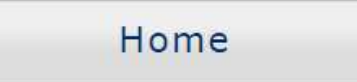

You have completed the first page of the application. That is...

# **1. Main Convention Package**

# 2. Accommodation

3. Other Options Extra Night Pre-Programme Post-Programme

## NOTICE

- You can apply step by step with different payment.
- ✓ You will receive each confirmation email and ID.
- You can login the registration system with ID and add optional items by clicking URL on the confirmation email.

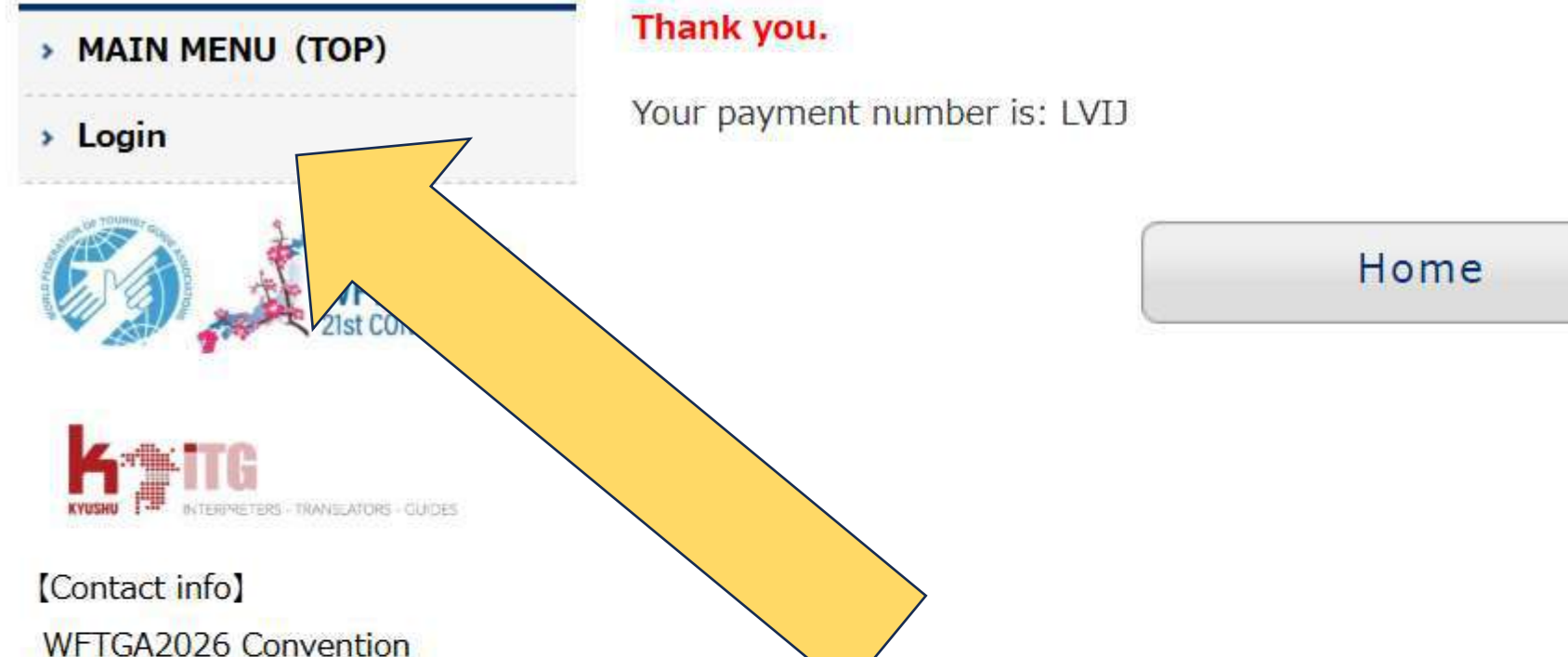

Host Committee

4F, 13-28 Tamagawamachi, Minami-ku, Fukuoka City, Fukuoka 815-0037 Japan

[Email]

convention2026@wftga.org

# You can make sure of your reservation and add options by clicking 'Login'

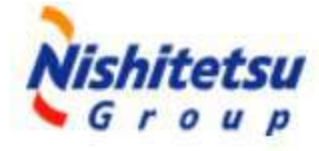

World Federation Tourist Guide Associations: WFTGA 2026 Fukuoka, Japan

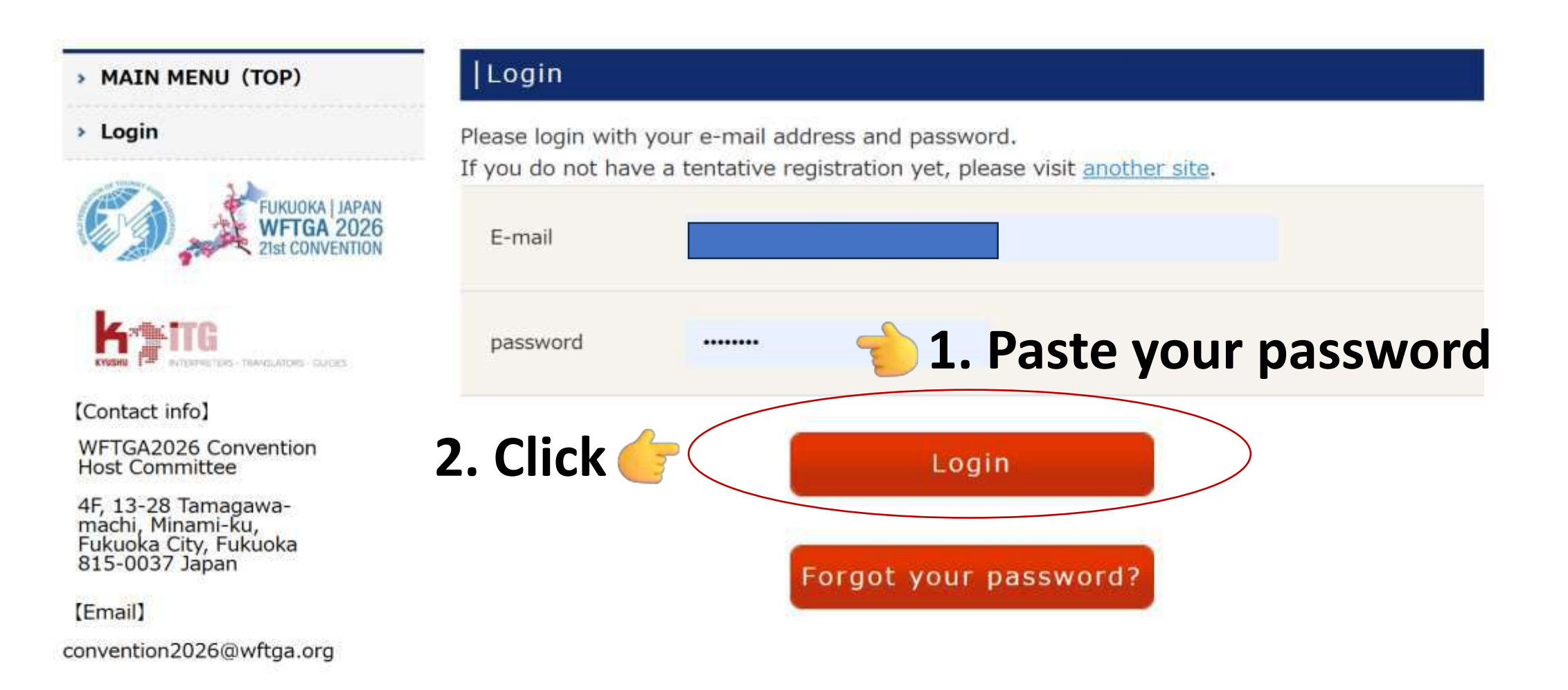

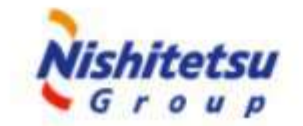

#### MAIN MENU (TOP)

Login

[Email]

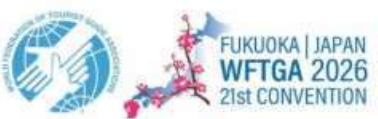

### Confirmation of Registration

Please check your registration contents. For changing the content,

make changes from each button that transits to the correction screen, and finally please click the "Confirm" button.

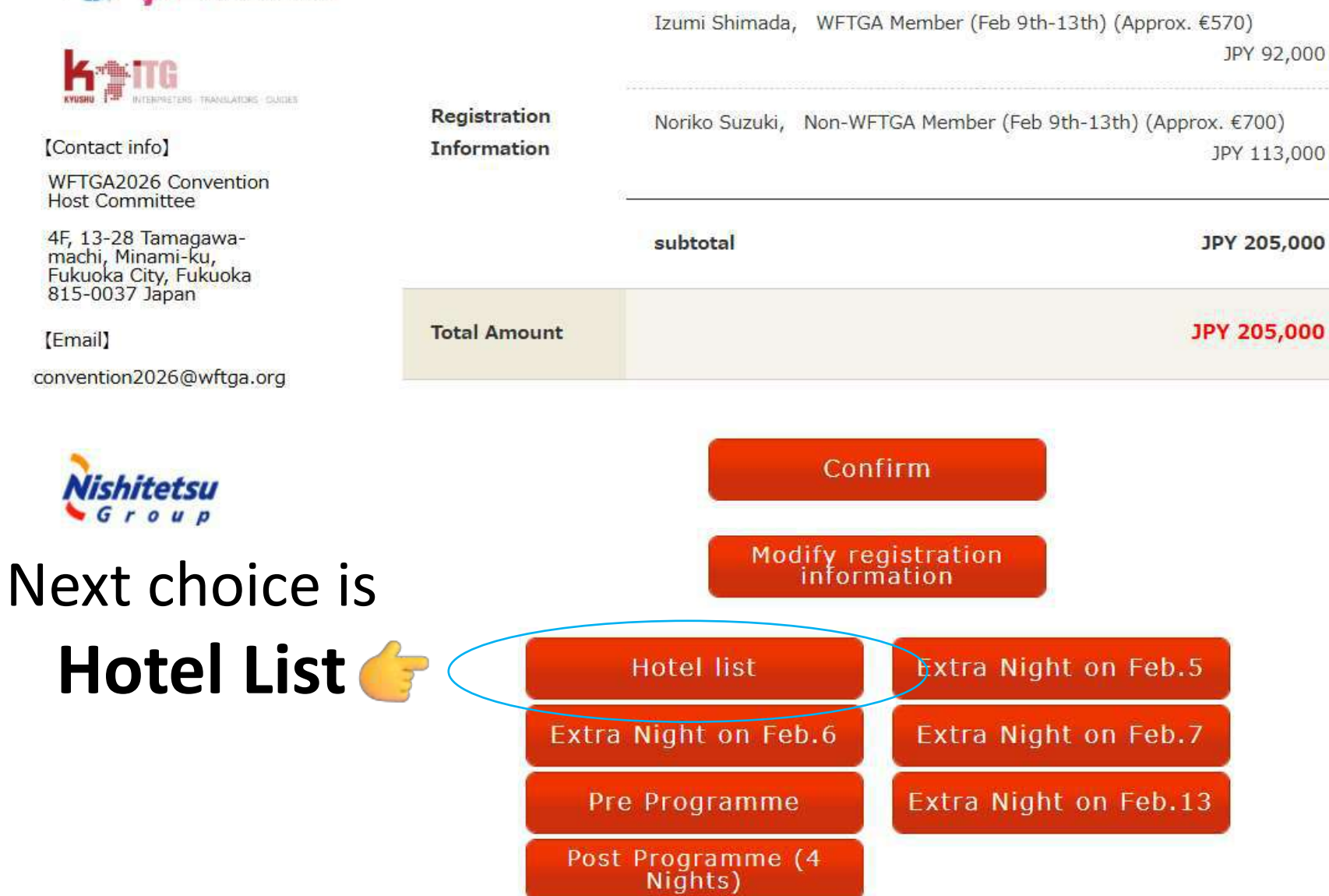

#### > MAIN MENU (TOP)

#### Login

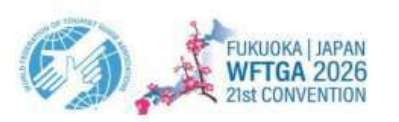

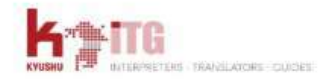

[Contact info]

WFTGA2026 Convention Host Committee

4F, 13-28 Tamagawamachi, Minami-ku, Fukuoka City, Fukuoka 815-0037 Japan

[Email]

convention2026@wftga.org

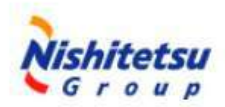

### |Hotel list application

Please continue by clicking <u>Hotel charge details</u>, then the <u>Reserve</u> button. If you have accompanying persons, please specify the number of people on the <u>Application</u> <u>confirmation</u> page.

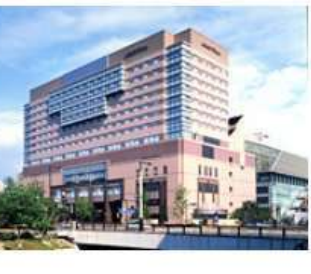

[Hotel Okura Fukuoka] Hotel Okura Fukuoka 3-2 Hakata Riverain, Fukuoka City Hakata Ward Shimokawabata Town , Fukuoka 812-0027 Nearest station:Directly connected to Nakasu Kawabata Subway Station TEL:+81-092-262-1111 FAX:+81-092-262-7701

Multiple hotel rooms, and/or a room for multiple people, can only be booked if you've registered the additional guests as Another Person(s).

Hotel Website

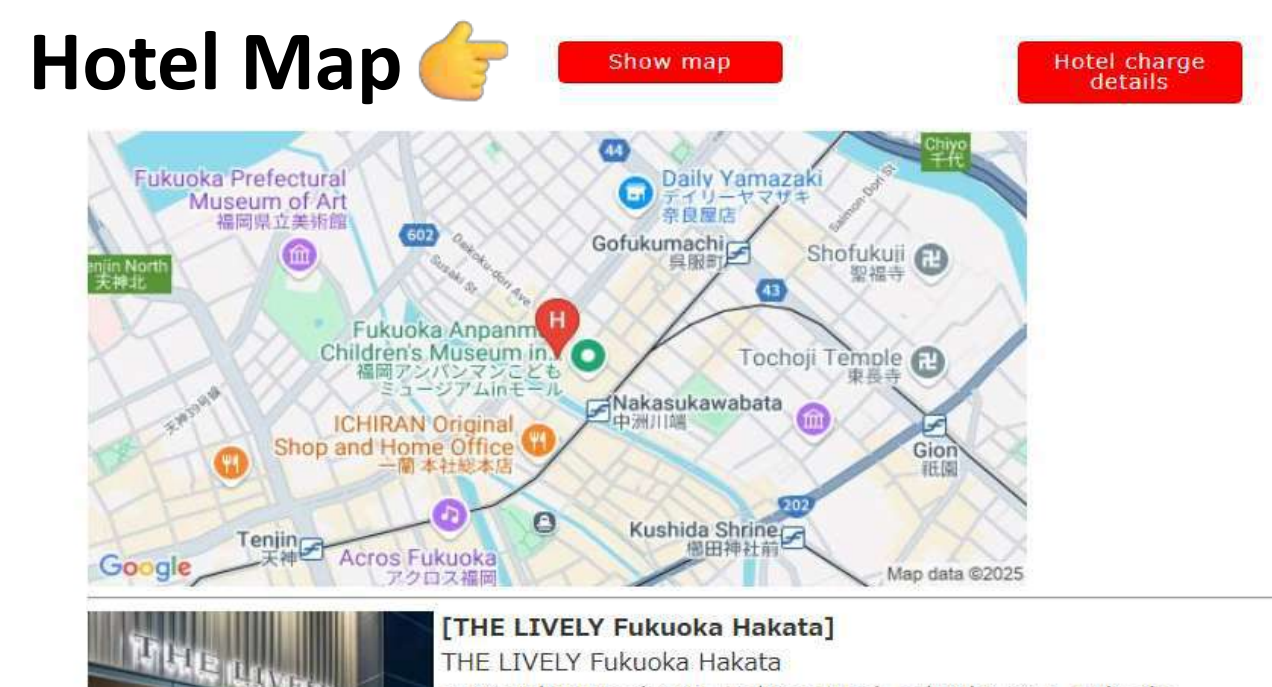

2-18 Nakasu 5-chome, Hakata Ward, Fukuoka City , Fukuoka

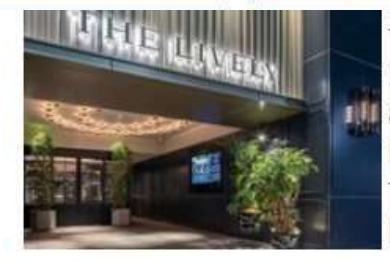

-

THE LIVELY Fukuoka Hakata 2-18 Nakasu 5-chome, Hakata Ward, Fukuoka City , Fukuoka 810-0801 Nearest station:a 1-minute walk from Nakasu-Kawabata Subway Station TEL:+81-92-262-2009 FAX:+81-92-262-1909

Multiple hotel rooms, and/or a room for multiple people, can only be booked if you've registered the additional guests as Another Person(s).

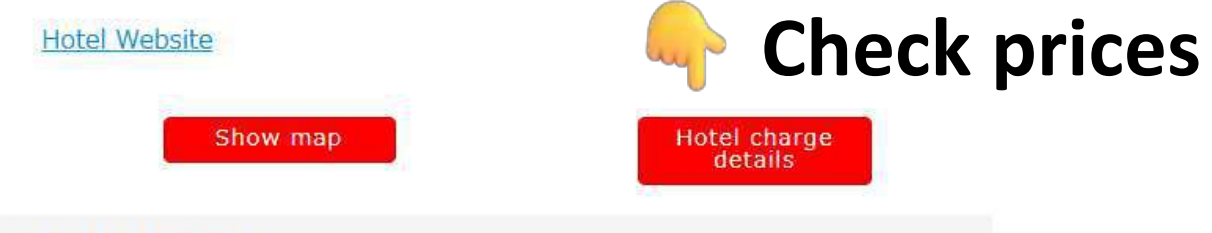

### Accommodation day: 02/08/2026(Sun)

| Room type | Meal                                                             | Fee (1 person) | Apply        |
|-----------|------------------------------------------------------------------|----------------|--------------|
| Single    | 5 nights,<br>1 person,<br>breakfast<br>included                  | 66,500         | Reserved (+) |
| Twin      | 5 nights,<br>1 room<br>for 2<br>people,<br>breakfast<br>included | 66,500         | Reserved (+) |
| Deuble    | 5 nights,<br>1 room<br>for 2                                     | 42,000         |              |

','n','449','add');

### **WFTGA Convention 2026 Official Hotels**

\*All prices are for **5 nights per person**.

\*The prices for Extra Stay are different among the hotels and shown on the Registration System

| Official Hotels           | Room type            | (JPY)    | (Approx. EUR) |
|---------------------------|----------------------|----------|---------------|
| A) Hotel Okura            | Single occupancy     | ¥121,500 | € 750         |
|                           | Twin occupancy       | ¥87,500  | € 540         |
|                           | Triple occupancy     | ¥86,000  | € 530         |
| B) Lively Fukuoka         | Single occupancy     | ¥66,500  | € 410         |
|                           | Twin occupancy       | ¥66,500  | € 410         |
|                           | Double occupancy     | ¥42,000  | € 260         |
| C) Oriental Express       | Single occupancy     | ¥71,000  | € 440         |
|                           | Standard Twin/Double | ¥50,000  | € 310         |
|                           | Superior Twin        | ¥53,000  | € 330         |
|                           | Triple               | ¥44,000  | € 270         |
| D) Vessel inn             | Single occupancy     | ¥47,000  | € 290         |
| E) Hotel Éclair           | Single occupancy     | ¥68,000  | € 420         |
|                           | Twin occupancy       | ¥60,000  | € 370         |
| F) Nishitetsu Inn Fukuoka | Single occupancy     | ¥76,000  | € 470         |

### Show map

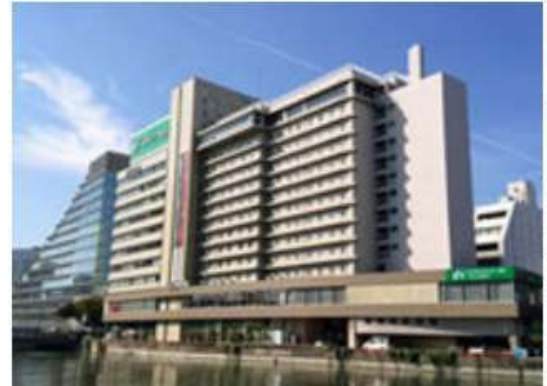

[Nishitetsu Inn Fukuoka] Nishitetsu Inn Fukuoka 1-16-1, Tenjin, Chuo-ku, Fukuoka , Fukuoka 810-0001 Nearest station:a 3-minute from Tenjin Subway Station, East Exit 12 TEL:+81-092-712-5858 FAX:+81-092-712-5868

Multiple hotel rooms, and/or a room for multiple people, can only be booked if you've registered the additional guests as Another Person(s).

Hotel Website

Show map

Hotel charge details

Click and go forward

Confirmation of application contents

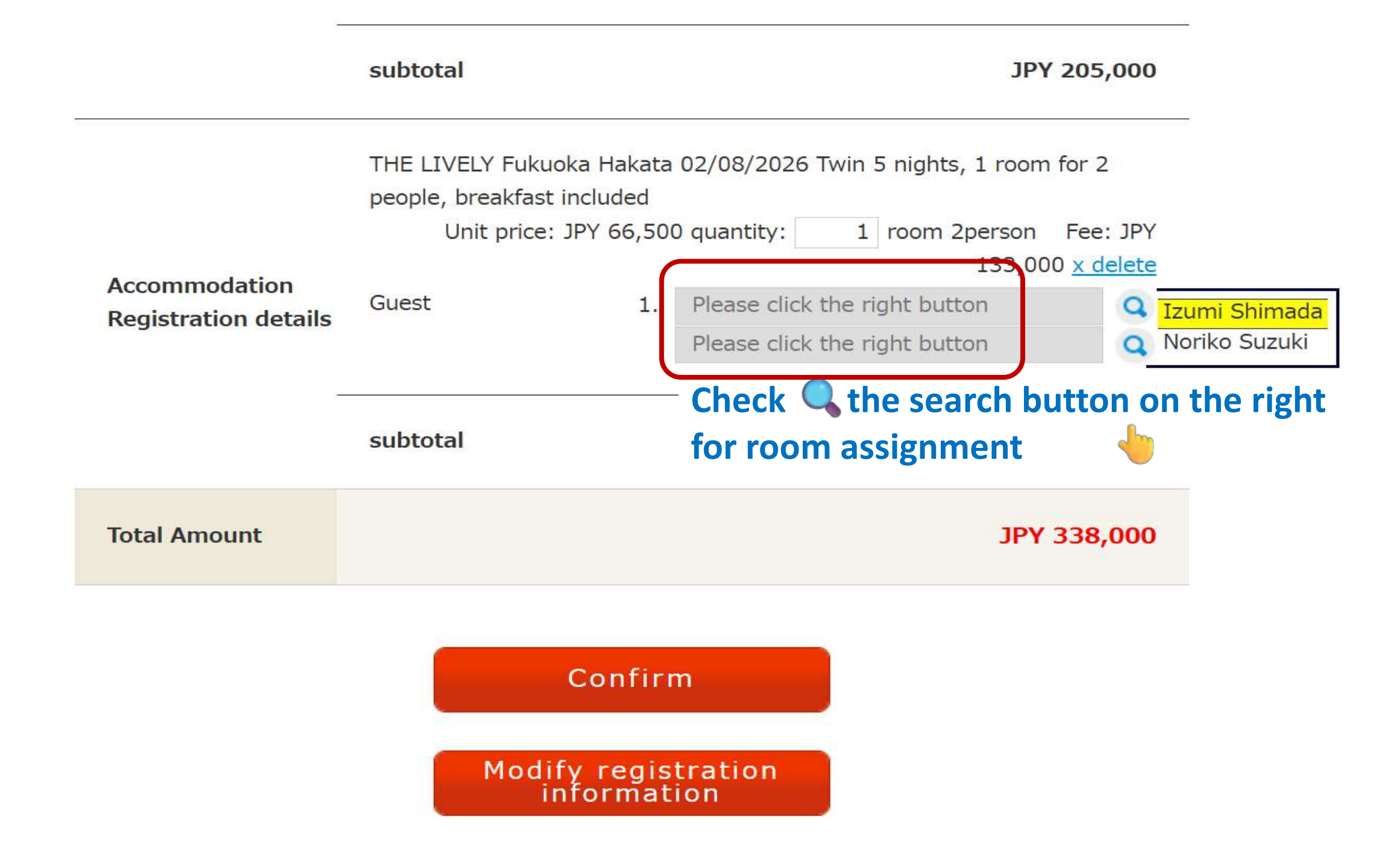

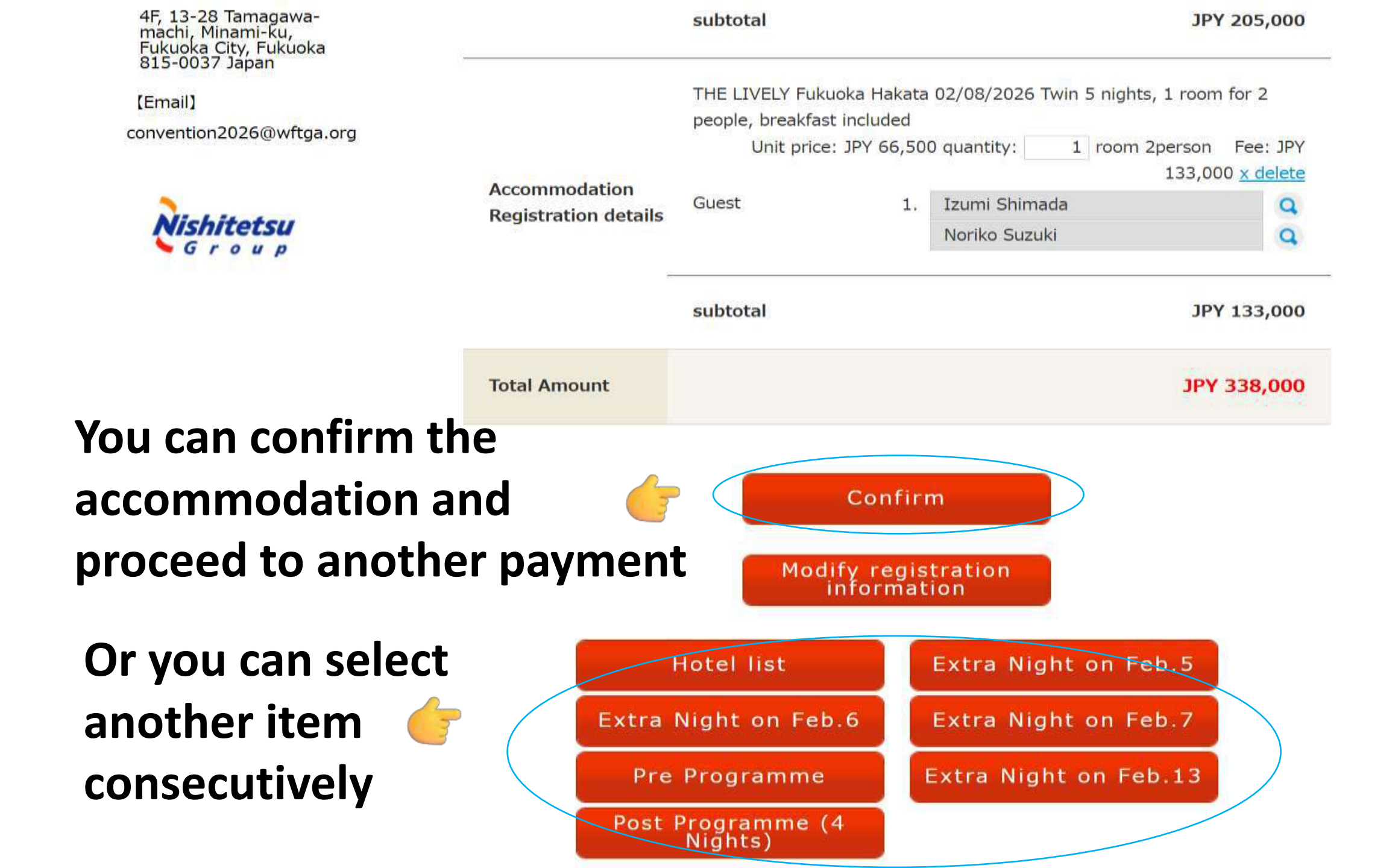

### > MAIN MENU (TOP)

### Login

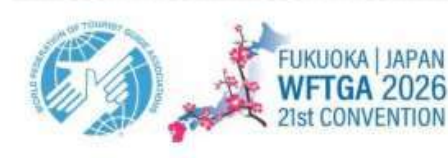

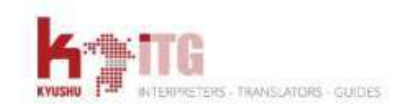

[Contact info]

WFTGA2026 Convention Host Committee

4F, 13-28 Tamagawamachi, Minami-ku, Fukuoka City, Fukuoka 815-0037 Japan

[Email] convention2026@wftga.org

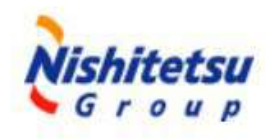

### Pre Programme application

02/05/2026[Pre Programme All participants (3 Nights)] was removed from 1 person cart. [Notice]

- This application is not completed yet. Please complete the application from <u>here</u>.
- Current reservation status can be also confirmed from here.
- Change of quantity, delete can be done from here.

Click the "Apply" button as needed.

If you have accompanying persons, please click the "Apply" button for them

Accommodation on Feb 5 is included in the Pre-Programme package. Select your preferred hotel for 5 nights during the convention; booking the package (5N) ensures the same hotel for Feb 5.

|                                                           | content                                                            | Fee           | Apply                                            |
|-----------------------------------------------------------|--------------------------------------------------------------------|---------------|--------------------------------------------------|
| Delegates,and their<br>accompanying persons (2<br>Nights) | 02/05/2026<br>Northern<br>Kyushu(Kumamoto,<br>Oita) (Approx. €327) | JPY<br>53,000 | Remaining:41/Capacity:100                        |
| Pre Programme All<br>participants (3 Nights)              | 02/05/2026<br>Northern<br>Kyushu(Kumamoto,<br>Oita) (Approx. €537) | JPY<br>87,000 | Remaining:195/Capacity:220 Apply (+) Click twice |
|                                                           |                                                                    |               | = Apply 2 person                                 |

### MAIN MENU (TOP)

### Login

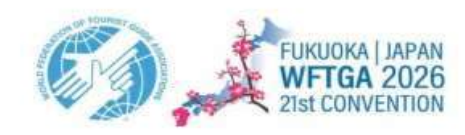

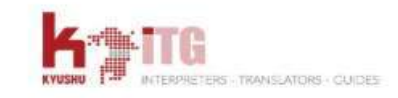

[Contact info]

WFTGA2026 Convention Host Committee

4F, 13-28 Tamagawamachi, Minami-ku, Fukuoka City, Fukuoka 815-0037 Japan

[Email]

convention2026@wftga.org

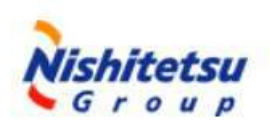

**Click and go** 

### Pre Programme application

02/05/2026[Pre Programme All participants (3 Nights)] was put into cart.

### [Notice]

- This application is not completed yet. Please complete the application from here.
- Current reservation status can be also confirmed from here.
- Change of quantity, delete can be done from here.

Click the "Apply" button as needed.

If you have accompanying persons, please click the "Apply" button for them

Accommodation on Feb 5 is included in the Pre-Programme package. Select your preferred hotel for 5 nights during the convention; booking the package (5N) ensures the same hotel for Feb 5.

|     |                                                           | content                                                            | You           | can see the availability                                                                                                    |
|-----|-----------------------------------------------------------|--------------------------------------------------------------------|---------------|----------------------------------------------------------------------------------------------------|
|     | Delegates,and their<br>accompanying persons (2<br>Nights) | 02/05/2026<br>Northern<br>Kyushu(Kumamoto,<br>Oita) (Approx. €327) | ЈРҮ<br>53,000 | Remaining:41/Capacity:100<br>The application limit has been<br>reached.                                                               |
|     | Pre Programme All<br>participants (3 Nights)              | 02/05/2026<br>Northern<br>Kyushu(Kumamoto,<br>Oita) (Approx. €537) | JPY<br>87,000 | Remaining:193/Capacity:220<br>Current number of<br>reservations: 2 people<br>The application limit has been<br>reached.<br>Cancel (-) |
| рау | /ment 👉 🛛                                                 | Confirmation of applicat                                           | ion contents  |                                                                                                    |

-

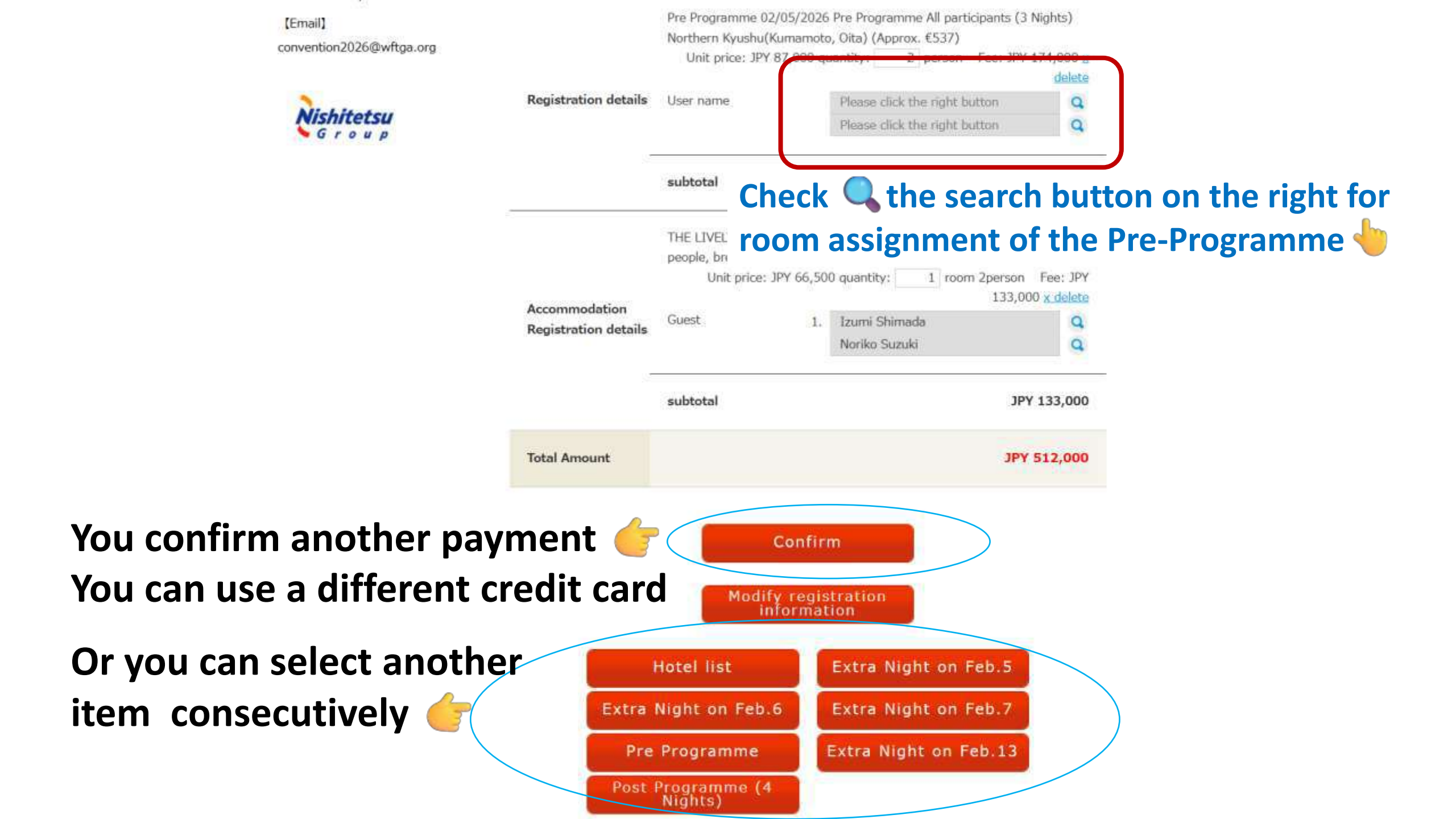

#### > MAIN MENU (TOP)

#### > Login

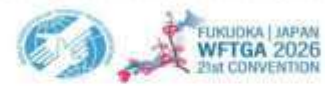

#### [Contact info]

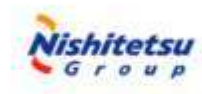

#### Payment Information

Prior to making the registration fee payment, please cofirm your total amount below.

| EINUDIA JAPAN<br>WFTGA 2026<br>Phat CONVENTION                                                                                                    | Your ID                     | TAD                                                                                                    |
|----------------------------------------------------------------------------------------------------|-----------------------------|----------------------------------------------------------------------------------------------------|
| Icontact info<br>WFTGA2026 Convention<br>Host Committee<br>4F, 13-28 Tamagawa-<br>machi, Minami-ku,<br>Fukuoka<br>815-0037 Japan<br>[Email]<br>convention2026@wftga.org | Registration<br>Information | <pre>[Application for participation] Izumi Shimada, WFTGA Member (Feb 9th-13th) (Approx. €570) Unit price: JPY 92,000 quantity: 1 person Amount of money: JPY 92,000 [Application for participation] Noriko Suzuki, Non-WFTGA Member (Feb 9th-13th) (Approx. €700) Unit price: JPY 113,000 quantity: 1 person Amount of money: JPY 113,000 [Accommodation application] THE LIVELY Fukuoka Hakata 02/08/2026 Twin 5 nights, 1 room for 2 people, breakfast included Unit price: JPY 66,500 quantity: 1 room Amount of money: JPY 133,000 [Option application] Pre Programme 02/05/2026 Pre Programme All participants (3 Nights) Unit price: JPY 87,000 quantity: 2 people Amount of money: JPY 174,000</pre> |
|                                                                                                    | Total Amount                | JPY 512,000                                                                                                    |
|                                                                                                    | Payment Method              | <ul> <li>Credit Card</li> <li>Bank Wire Transfer</li> </ul>                                                                                                    |
|                                                                                                    | Attention                   | The following credit cards are accepted<br>VISA ( ) ( ) ( ) ( ) ( ) ( ) ( ) ( ) ( ) (                                                                                                    |
| Please select carefully                                                                                                    |                             |                                                                                                    |

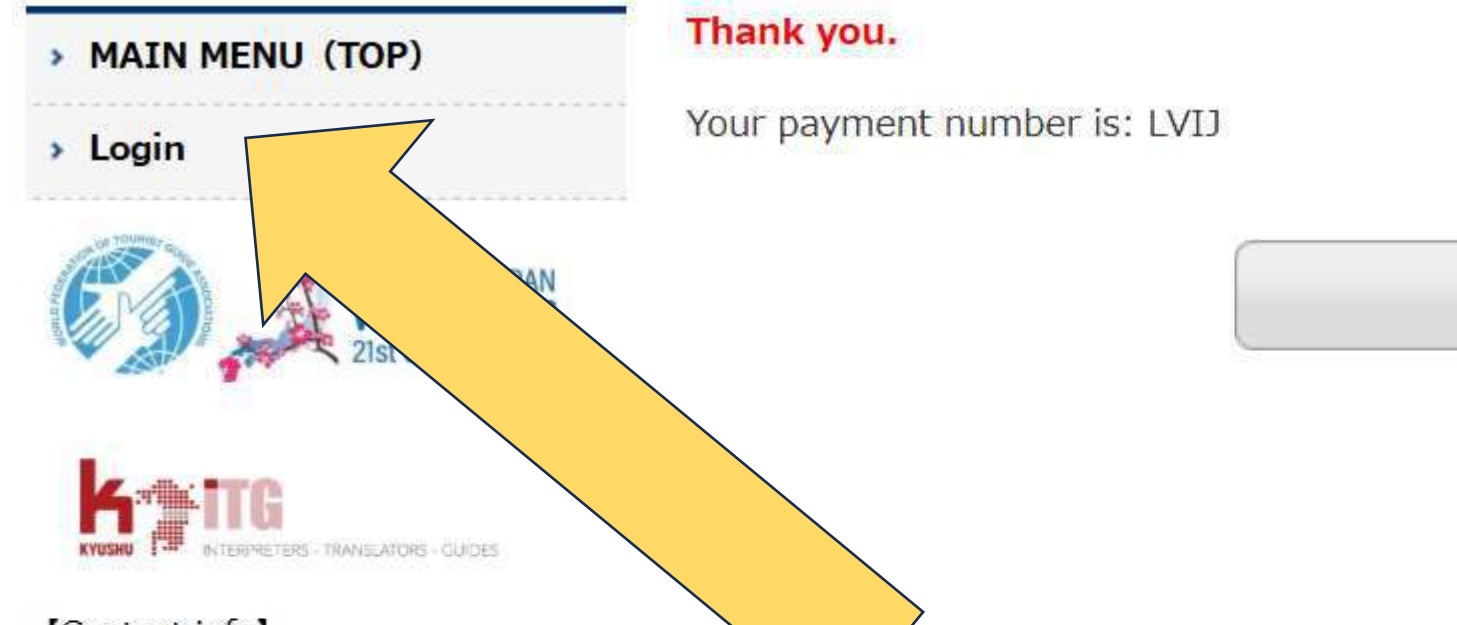

Home

[Contact info]

WFTGA2026 Convention Host Committee

4F, 13-28 Tamagawamachi, Minami-ku, Fukuoka City, Fukuoka 815-0037 Japan

[Email]

convention2026@wftga.org

# You can make sure of your reservation and add options by clicking 'Login'

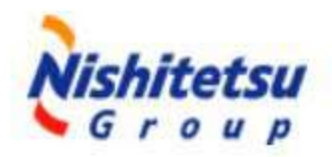

World Federation Tourist Guide Associations: WFTGA 2026 Fukuoka, Japan

### > MAIN MENU (TOP)

Login

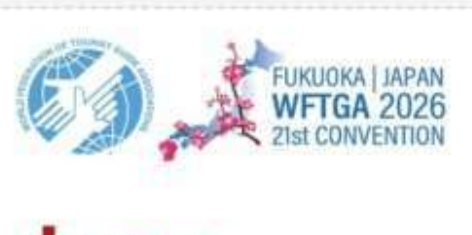

[Contact info]

WFTGA2026 Convention Host Committee

4F, 13-28 Tamagawamachi, Minami-ku, Fukuoka City, Fukuoka 815-0037 Japan

[Email]

convention2026@wftga.org

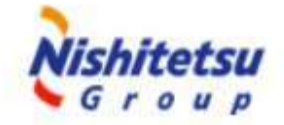

### Login

Please login with your e-mail address and password. If you do not have a tentative registration yet, please visit another site. E-mail **1. Paste your password** password ...... 2. Click Login Forgot your password?

### Application list

This is a list of your application. Please click on Your ID to find out more.

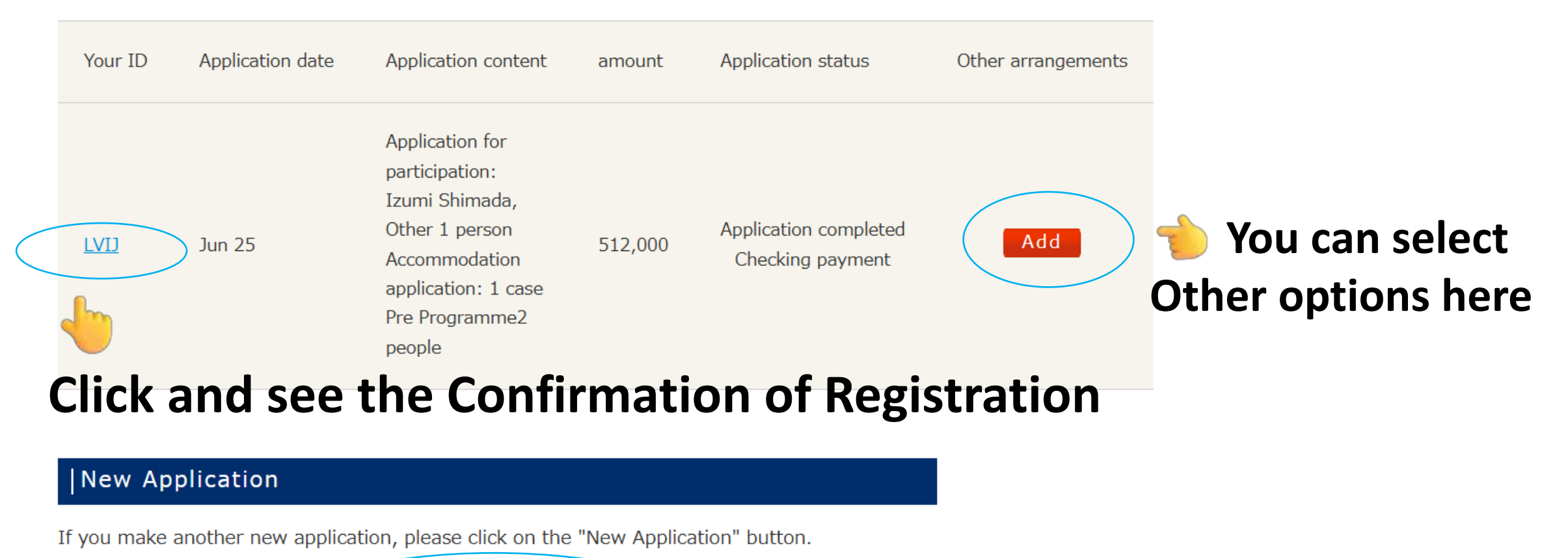

New Application

You can start a different application
 for the Main Convention by clicking here

### WFTGA Convention 2026 Registration Deadline & Cancellation Policy

### Registration Deadline

- In-person Attendance, Accommodation & Pre/Post Tour November 30<sup>th</sup>
- \*The selection of the Main Convention Programme such as Workshop, City Tour, Study Tour will be announced to those who have completed the registration from November 1st.
- Virtual Attendance January 31<sup>st</sup>
- Cancellation of the Convention package, Accommodation, Pre/Post-Programme
- made before **December 11<sup>th</sup>: 10%** of the fees to be charged
- made between **11th of December and 9th of January 2026: 50%** of the fees to be charged
- made on or after 10th of January 2026: 100% of the fees to be charged
- Cancellation of Virtual attendance
- made before 6<sup>th</sup> of February 2026: 10% of the fee to be charged
- made on or after 6<sup>th</sup> of February 2026: 100% of the fee to be charged

### Cancellation notices must be submitted in writing to the registration office.

Mail to: WFTGA conventions <u>conventions@wftga.org</u>

\*All refunds will be processed and returned within 60 days following the completion of the Convention.

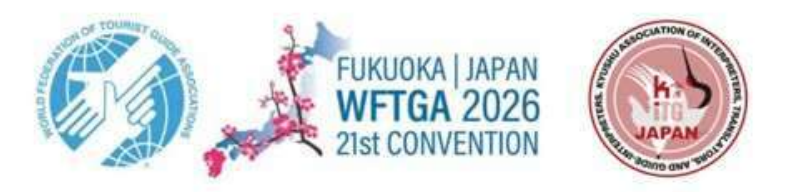

### WFTGA Convention 2026 - Sustainable Tourism for the Future -5th to 17th February 2026

If you need our help in registration process, or any issues about the Convention, please email to <u>convention2026@wftga.org</u>

We are looking forward to welcoming you here in Fukuoka!!

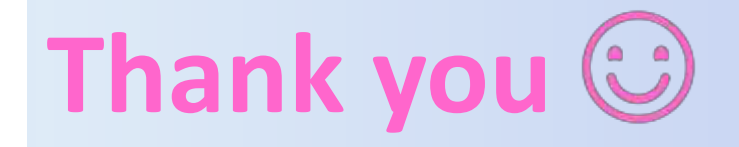